## วิธีการปรับคุณภาพลักษณะงานพิมพ์ (Quality) สำหรับ Windows\_Driver Printer Inkjet Series เก่า

\*\*กรณีทดสอบการพิมพ์ (Nozzle Check) แล้วผลการทดสอบปกติ ให้มาปรับหัวข้อนี้เพิ่มเติมค่ะ

<mark>การปรับลักษณะงานพิมพ์ (Quality)</mark> เหมาะสำหรับการพิมพ์ไฟล์งานเกี่ยวกับรูปภาพ หรือ ต้องการปรับคุณภาพงานพิมพ์ให้ดีขึ้น

1. คลิก Start เลือกไปที่ Devices and Printers

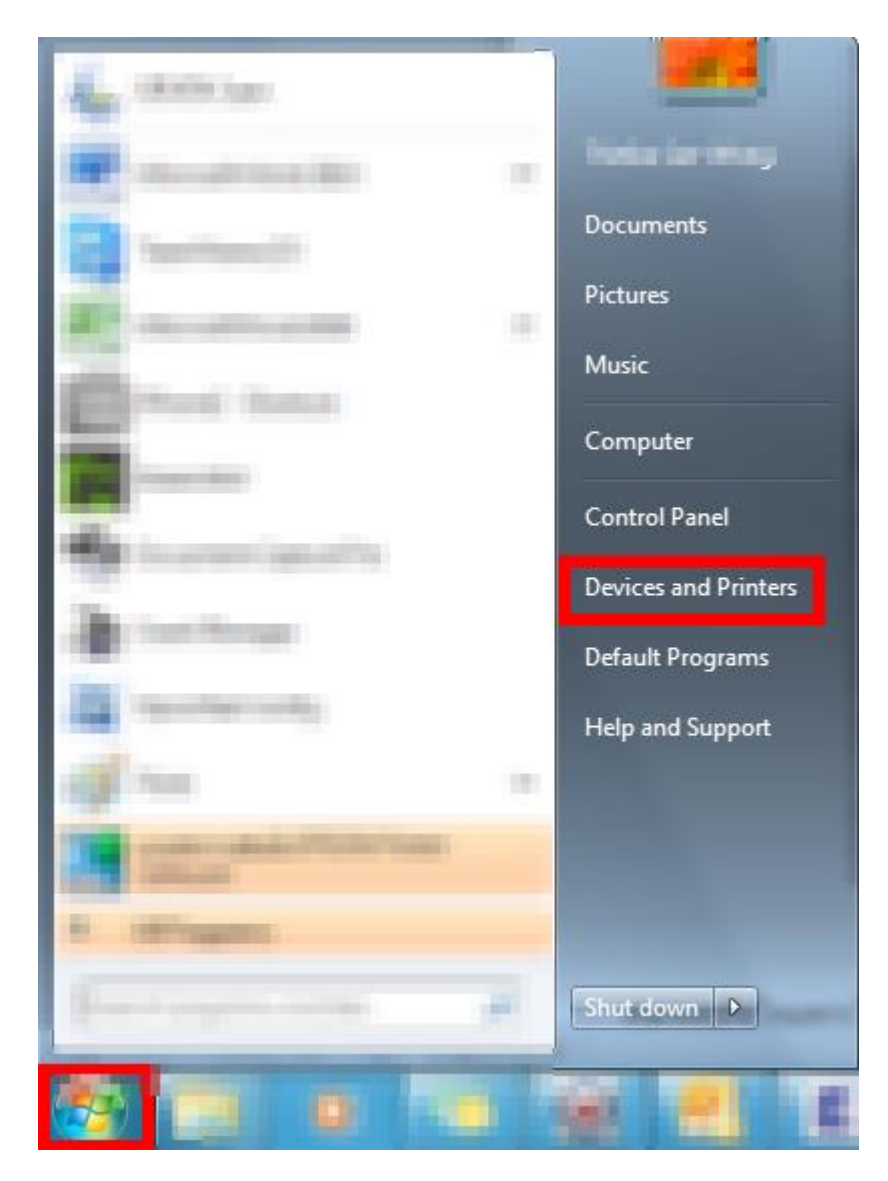

2. คลิกขวาที่ไดรเวอร์เครื่องพิมพ์ ( ตัวอย่างในที่นี้ คือ ME620F) คลิก Printing Preferences

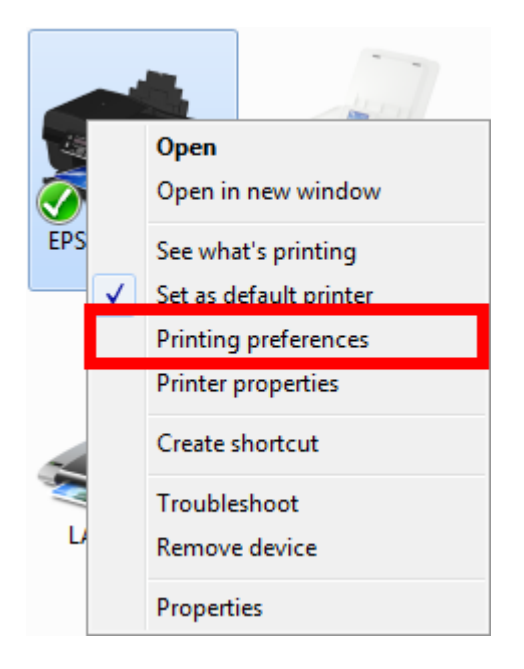

## 3. คลิก กำหนดการพิมพ์ขั้นสูง (Advanced)

| EPSON ME 620F Series Printing Preferen           | nces                                                                       | EPSON ME 620F Series Printing Prefere | nces                                    |
|--------------------------------------------------|----------------------------------------------------------------------------|---------------------------------------|-----------------------------------------|
| ร้า สาเล้อ                                       | 🚔 ระบบการพิมพ์                                                             | 🕎 Shortcuts 🚔 Main 🕸 Advanced         | 1 Page Layout 🥖 Maintenance             |
| 🖏 กำหนดการพิมพ์ขั้นสุง 🗻 รูป                     | ปแบบการพิมพ์ 🖉 การปารุงรักษา                                               | Paper & Quality Options               | Color Management                        |
| ชนิดกระดาษและความละเอียดการพิมพ์<br>กระดาษธรรมดา | การจัดการค่าสี<br><ul> <li>การจัดการค่าสั</li> <li>PhotoEnhance</li> </ul> | plain papers 🗸 🗸                      | Color Controls     PhotoEnhance     ICM |
|                                                  | © ICM                                                                      | Normal                                |                                         |
| ภาพถาย 👻                                         | Suuce EPSON Vivid                                                          | A4 210 x 297 mm 👻                     | Color Mode EPSON VIVID                  |
| A4 210 x 297 געג. 🔻                              |                                                                            | Borders     Borderless                |                                         |
| 🔘 ขอบ 💿 พิมพ์ไร้ขอบ                              | ปรับแต่ง                                                                   | Orientation                           | Settings                                |
| จัดวางเอกสาร                                     |                                                                            | Portrait                              |                                         |
| 🖲 แนวตั้ง 🔘 แนวนอน                               |                                                                            | Print Options                         |                                         |
| ลักษณะการพิมพ์                                   |                                                                            | Fix Red-Eye                           |                                         |
| 📃 ลดตาแดงภาพถ่าย                                 |                                                                            | High Speed                            |                                         |
| 📝 พิมพ์ความเร็วสูง                               |                                                                            | Edge Smoothing                        |                                         |
| 📝 พิมพ์เน้นขอบ                                   |                                                                            | Print Preview                         |                                         |
| 🔲 แสดงตัวอย่างก่อนพืมพ์                          |                                                                            | Grayscale                             |                                         |
| 🔲 ดำ-เทา                                         |                                                                            |                                       |                                         |
| 📃 ลดระดับเสียงขณะพิมพ่                           |                                                                            | Quiet Mode                            |                                         |
| กำหนดโดยผู้ใช้ ▼ เก็บค่ากำหนด                    | 🗌 แสดงเป็นหน้าแรก                                                          | Custom Settings   Save Settings       | Show this screen first                  |
| กลับสู่ค่าเริ่มต้น บริการด้านเทคนิค              |                                                                            | Reset Defaults Technical Suppor       | t                                       |
| ОК                                               | Cancel Apply Help                                                          | ОК                                    | Cancel Apply Help                       |

## คลิก กระดาษธรรมดา (plain papers) เพื่อทำการ เลือกชนิดกระดาษให้ตรงกับ ประเภทกระดาษที่ใช้งาน

| EPSON ME 620F Series Printing Preferences                                                                                                    | EPSON ME 620F Series Printing Preferences                                                                                                    |
|----------------------------------------------------------------------------------------------------|----------------------------------------------------------------------------------------------------|
| <ul> <li>และ EPSON Wite Dour Series Printing Preterences</li> <li>ทางแลการพิมพ์ขันสุง</li> <li>รุปแบบการพิมพ์ การปรุงรักษา</li> <li>ขันิดกระดาษและความละเอียดการพิมพ์</li> <li>รุปแบบการพิมพ์ การปรุงรักษา</li> <li>กระดาษธรรมดา</li> <li>กระดาษธรรมดา</li> <li>กระดาษธงรมดา</li> <li>กระดาษธงรมดา</li> <li>กระดาษธงรมดา</li> <li>กระดาษธงรมดา</li> <li>กระดาษธงรมดา</li> <li>มันคุณกาหสูง</li> <li>กระดาษธงรมสัมภัม</li> <li>กระดาษธงรมสัมภัม</li> <li>สึกษณะการพิมพ์</li> <li>สึกษณะการพิมพ์</li> <li>มันคุณกาหสูง</li> <li>กระดาษธงรมสัมภัม</li> <li>มันคุณกาหสูง</li> <li>กระดาษธงรมสัมภัม</li> <li>มันคุณกาหสูง</li> <li>กระดาษธงรมสัมภัม</li> <li>มันคุณกาหสูง</li> <li>กระดาษธงรมสัมภัม</li> <li>มันคุณกาหสูง</li> <li>กระดาษธงรมสัมภัม</li> <li>มัน คุณกาหสูง</li> <li>กระดาษธงรมสัมภัม</li> <li>มัน คุณกาหสูง</li> <li>กระดาษธงรมสัมภัม</li> <li>มัน คุณกาหสูง</li> <li>กระดาษธงรมสัมภัม</li> <li>มัน คุณกาหสูง</li> <li>กระดาษธงรมสัมภัม</li> <li>มัน คุณการคุณกาหสูง</li> <li>กระดาษธงรมสัมภัม</li> <li>มัน คุณการคุณกาหสูง</li> <li>กระดาษษที่ได้งาน</li> <li>มัน คุณการคุณที่ได้ ราน</li> <li>มัน คุณการคุณที่ได้ ราน</li> <li>มัน คุณการคุณที่ได้ คุณการคุณที่ได้ ราน</li> <li>มัน คุณการคุณที่ได้ ราน</li> <li>มัน คุณการคุณที่ได้ คุณการคุณที่ได้ คุณที่ได้ คุณการคุณที</li></ul> | Y Shotcuts       Main       Advanced       Page Layout       Maintenance         Paper & Quality Options       Color Management       Oclor Controls       PhotoEnhance         plain papers       Page Layout       PhotoEnhance       ICM         plain papers       PintoEnhance       ICM         Epson Matte       Epson Premium Glossy       Epson Premium Glossy         Epson Premium Semigloss       Epson Premium Semigloss       Settings         Print Options       Fix Red-Eye       High Speed         V Edge Smoothing       Print Preview       Grayscale         Quiet Mode       Quiet Mode       Print Preview                                                                                                    |
| ้กำหนดโดยผู่ใช้ ▼ เก็บคำกำหนด                                                                                                    | Custom Settings <ul> <li>Save Settings</li> <li>Show this screen first</li> <li>Reset Defaults</li> <li>Technical Support</li> <li>Technical Support</li> <li>Technical Suppo</li></ul> |
| OK Cancel Apply Help                                                                                                    | OK Cancel Apply Help                                                                                                    |

5. คลิก **ปกติ (Normal)** เพื่อทำการ เลือกคุณลักษณะงานพิมพ์ หากพิมพ์งานที่เป็น <mark>รูปภาพ</mark> บน กระดาษธรรมดา (Plain Papers) ให้เลือก ภาพถ่าย (Photo)

| EPSON ME 620F Series Printing Preferences                                                                                                    | EPSON ME 620F Series Printing Preferences                                                                                                    |
|----------------------------------------------------------------------------------------------------|----------------------------------------------------------------------------------------------------|
| <ul> <li>ทางจัด</li> <li>ทางจัด</li> <li>ระบบการพิมพ์</li> <li>ทารจัดการต่าสั</li> <li>กระดาษและความละเอียดการทีมพ์</li> <li>กระดาษและความละเอียดการทีมพ์</li> <li>กระดาษและความละเอียดการทีมพ์</li> <li>กระดาษและความละเอียดการทีมพ์</li> <li>กระดาษและความละเอียดการทีมพ์</li> <li>กระดาษและความละเอียดการทีมพ์</li> <li>กระดาษและความละเอียดการทีมพ์</li> <li>กระดาษและความละเอียดการทีมพ์</li> <li>กระดาษและความละเอียดการทีมพ์</li> <li>กระดาษและความละเอียดการทีมพ์</li> <li>กระดาษและความละเอียดการทีมพ์</li> <li>กระดาษและความสะเดียดการทีมพ์</li> <li>มีกล์</li> <li>ที่มี การจัดการต่าสั</li> <li>คระดับ เมื่อ</li> <li>เมื่อการที่มี</li> <li>เมื่อการที่มี</li> <li>เมื่อการทีมพ์</li> <li>สุกษณะการทีมพ์</li> <li>สุกษณะการทีมพ์</li> <li>สุกษณะการทีมพ์</li> <li>สุกษณะการทีมพ์</li> <li>สุกษณะการทีมพ์</li> <li>สุกษณะการทีมพ์</li> </ul> | Shotcuts Main   Paper & Quality Options   Paper & Quality Options   Plain papers   Plain papers   Normal   Economy   Fast Economy   Normal   Fine   Photo   Oor Mode   Print Options   Fix Red-Eye   Yingh Speed   Zedge Smoothing   Print Preview   Grayscale |
| กำทนดโดยผู่ใช้ ▼ เก็บค่ากำทนด                                                                                                    | Custom Settings     Save Settings       Reset Defaults     Technical Support                                                                                                    |
| OK Cancel Apply Help                                                                                                    | OK Cancel Apply Help                                                                                                    |

หากพิมพ์งานที่เป็น **รูปภาพ** บน กระดาษผิวมันคุณภาพสูง (Premium Glossy) ให้เลือก ภาพถ่ายคุณภาพ ( Best Photo) หรือ พิมพ์ภาพถ่าย Photo RPM <Photo RPM (Max dpi) >

| 🖶 EPSON ME 620F Series Printing Preferences                                                                                                    | s <b>— X —</b> )                                                                                                   | EPSON ME 620F Series Printing Preferences                                                                                                    |
|----------------------------------------------------------------------------------------------------|----------------------------------------------------------------------------------------------------|----------------------------------------------------------------------------------------------------|
| ทางลัก ทางลัก ทำหนดการพิมพ์ขั้นสูง ขั้นตกระตาษ และความละเอียดการพิมพ์ ทระตาษ และความละเอียดการพิมพ์ กระตาษ แอปสันผิวมันคุณภาพสูง คมขัดสูง คมขัดสุง คมขัดสุง คมขัดสุง </th <th>ระบบการพิมพ์<br/>บการพิมพ์ ภารปารุงรักษา<br/>กรรัดการค่าสี<br/>PhotoEnhance<br/>ICM<br/>พมดสี EPSON Vivid •<br/>ปรับแต่ง</th> <th>Shortcuts Main   Paper &amp; Quality Options   Paper &amp; Quality Options   Epson Premium Glossy   Super Fine   Photo   Best Photo   Photo RPM (Max dpi)   © Portrait   Landscape   Print Options   Fix Red-Eye   V High Speed   V Edge Smoothing   Print Preview   Grayscale   Quiet Mode</th> | ระบบการพิมพ์<br>บการพิมพ์ ภารปารุงรักษา<br>กรรัดการค่าสี<br>PhotoEnhance<br>ICM<br>พมดสี EPSON Vivid •<br>ปรับแต่ง | Shortcuts Main   Paper & Quality Options   Paper & Quality Options   Epson Premium Glossy   Super Fine   Photo   Best Photo   Photo RPM (Max dpi)   © Portrait   Landscape   Print Options   Fix Red-Eye   V High Speed   V Edge Smoothing   Print Preview   Grayscale   Quiet Mode |
| กำหนดโดยผู่ไข้ ▼ เก็บค่ากำหนด<br>กลับสู่ค่าเริ่มต้น บริการด้านเทคนิด                                                                                                    | 🥅 แสดงเป็นหน้าแรก                                                                                                  | Custom Settings     Save Settings       Reset Defaults     Technical Support                                                                                                    |
| ОК Са                                                                                                    | ancel Apply Help                                                                                                   | OK Cancel Apply Help                                                                                                    |

## 6. คลิก **OK** เพื่อบันทึกการตั้งค่า

| EPSON ME 620F Series Printing Preferences | EPSON ME 620F Series Printing Preferences                                                                                                    |
|-------------------------------------------|----------------------------------------------------------------------------------------------------|
| <ul> <li></li></ul>                       | Shortcuts Main   Paper & Quality Options   Paper & Quality Options   Epson Premium Glossy   Epson Premium Glossy   Best Photo   A4 210 x 297 mm   Borders   Borderss   Orientation   Print Options   Fix Red-Eye   High Speed   Edge Smoothing   Print Preview   Grayscale   Quiet Mode |
| ทำทนดโดยผู่ไข้ ▼ เก็บค่าทำทนด             | Custom Settings  Save Settings Show this screen first Reset Defaults Technical Support                                                                                                    |
| OK Cancel Apply Help                      | OK Cancel Apply Help                                                                                                    |